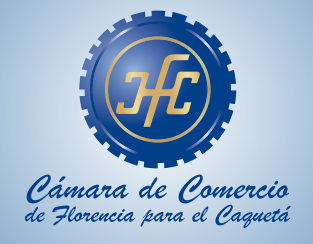

# **INSTRUCTIVO** CERTIFICADO VIRTUAL

#### 

El presente **Instructivo** tiene como objetivo indicar los pasos que se deben seguir para la solicitud de **Certificado de Matrícula.** 

Antes de iniciar el proceso tenga en cuenta la siguiente información:

- **NOMBRE**: Escribalo tal como aparece en la Cámara de Comercio.
- 2 MATRICULA: Indique el número de la matricula que desea el certificado.
- **3 PROPONENTE**: Indique el número de matricula del proponente.
- IDENTIFICACIÓN: Indique el número de cédula o número del NIT (sin puntos ni comas).

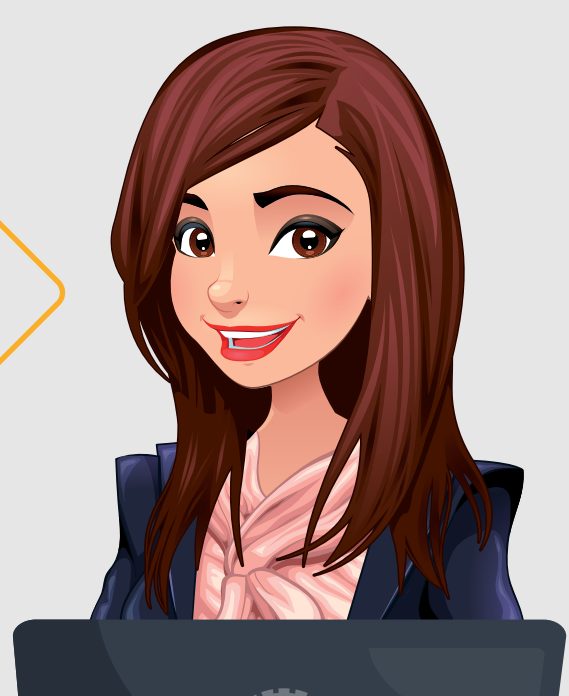

Occflorencia
Occamaradecomerciodeflorencia

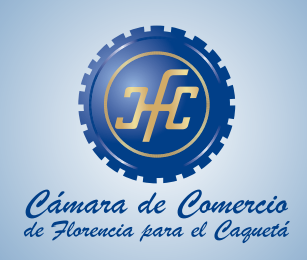

Ingrese a nuestra pagina web www.ccflorencia.org.co

Seleccione el icono del trámite que desea realizar.

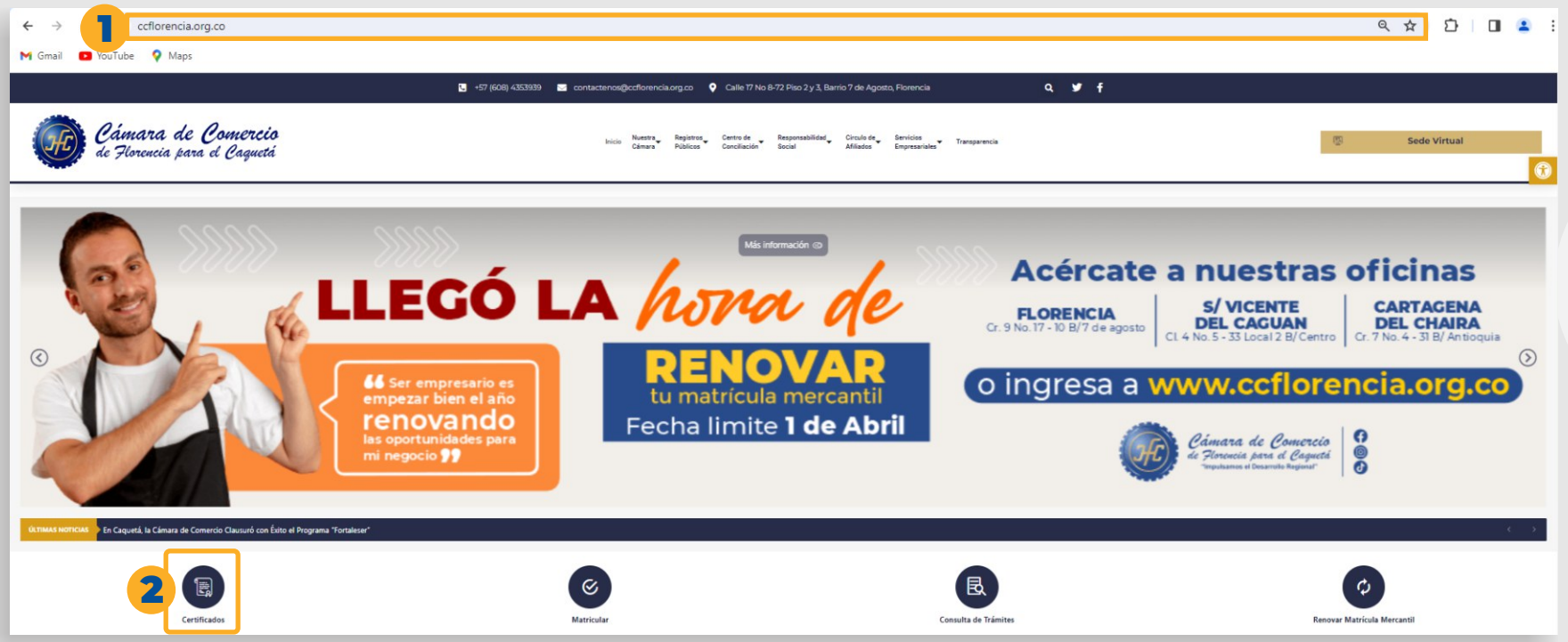

 $\nabla$ 

 $\nabla$  $\nabla$ 

 $\nabla$  $\nabla$ 

 $\nabla$ 

 $\nabla$ 

 $\nabla$ 

 $\nabla$  $\nabla$ 

 $\nabla$ 

 $\nabla$ 

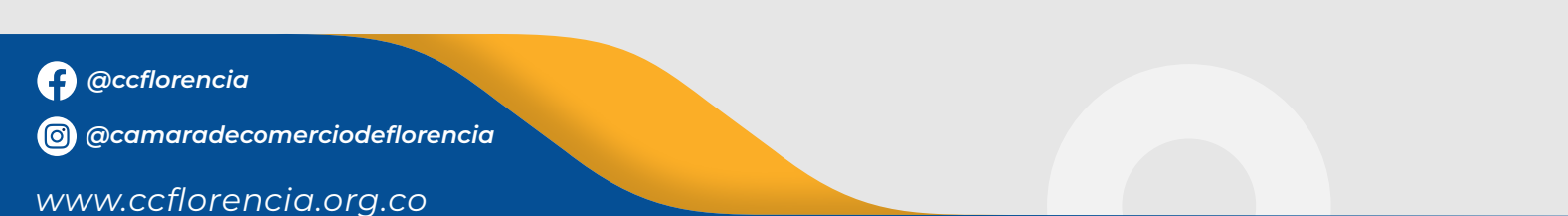

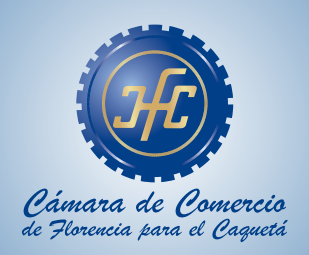

**3** Escoger la opción sobre la que va a realizar la búsqueda, luego seleccione **Consultar**.

|                                 |                         | Cámara de Comercio<br>de Florencia para el Caquetá |                    |
|---------------------------------|-------------------------|----------------------------------------------------|--------------------|
| •                               |                         | •                                                  | •                  |
| Q Paso 1                        |                         | Paso 2                                             | \$ Paso 3          |
| Consulta                        |                         | Solicitud                                          | Pago               |
|                                 | uestros términos y conc | liciones Ver 🕄                                     |                    |
| Buscar por:                     | Ingresar el dato        | a buscar                                           |                    |
| Buscar por:                     | Ingresar el dato        | a buscar                                           | <b>Q</b> Consultar |
| Buscar por:<br>Nombre<br>Nombre | Ingresar el dato        | a buscar                                           | <b>Q</b> Consultar |

@ccflorencia

(a) @camaradecomerciodeflorencia

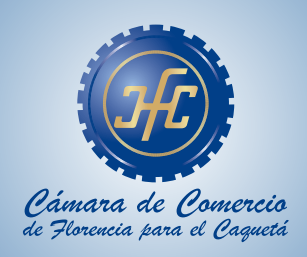

## **4** Verificar si la información es la solicitada, luego dar **Click** en el icono de carrito de compras.

|                                                                                                    | Cámara de Comercio<br>de Florencia para el Caquetá                                           |                        |
|----------------------------------------------------------------------------------------------------|----------------------------------------------------------------------------------------------|------------------------|
| •                                                                                                    | •                                                                                            | •                      |
| Q Paso 1                                                                                                 | Paso 2                                                                                       | \$ Paso 3              |
| Consulta                                                                                                 | Solicitud                                                                                    | Pago                   |
|                                                                                                    |                                                                                              |                        |
| Por favor seleccione el filtro de búsqu                                                                  | ueda y coloque el valor a consultar y de clic                                                | en el botón continuar. |
| Por favor seleccione el filtro de búsqu<br>Al continuar, acepta nuestros término<br>Buscar por: Ingresar | ueda y coloque el valor a consultar y de clic<br>os y condiciones Ver ()<br>el dato a buscar | en el botón continuar. |

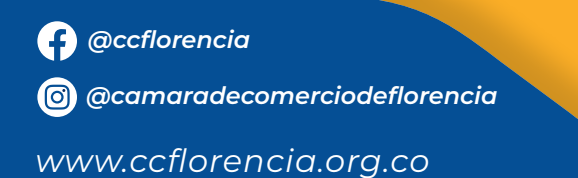

 $\nabla$ 

 $\nabla$ 

\[
 \ldots
 \]
\[
 \ldots
 \]
\[
 \ldots
 \]
\[
 \]
\[
 \]
\[
 \]
\[
 \]
\[
 \]
\[
 \]
\[
 \]
\[
 \]
\[
 \]
\[
 \]
\[
 \]
\[
 \]
\[
 \]
\[
 \]
\[
 \]
\[
 \]
\[
 \]
\[
 \]
\[
 \]
\[
 \]
\[
 \]
\[
 \]
\[
 \]
\[
 \]
\[
 \]
\[
 \]
\[
 \]
\[
 \]
\[
 \]
\[
 \]
\[
 \]
\[
 \]
\[
 \]
\[
 \]
\[
 \]
\[
 \]
\[
 \]
\[
 \]
\[
 \]
\[
 \]
\[
 \]
\[
 \]
\[
 \]
\[
 \]
\[
 \]
\[
 \]
\[
 \]
\[
 \]
\[
 \]
\[
 \]
\[
 \]
\[
 \]
\[
 \]
\[
 \]
\[
 \]
\[
 \]
\[
 \]
\[
 \]
\[
 \]
\[
 \]
\[
 \]
\[
 \]
\[
 \]
\[
 \]
\[
 \]
\[
 \]
\[
 \]
\[
 \]
\[
 \]
\[
 \]
\[
 \]
\[
 \]
\[
 \]
\[
 \]
\[
 \]
\[
 \]
\[
 \]
\[
 \]
\[
 \]
\[
 \]
\[
 \]
\[
 \]
\[
 \]
\[
 \]
\[
 \]
\[
 \]
\[
 \]
\[
 \]
\[
 \]
\[
 \]
\[
 \]
\[
 \]
\[
 \]
\[
 \]
\[
 \]
\[
 \]
\[
 \]
\[
 \]
\[
 \]
\[
 \]
\[
 \]
\[
 \]
\[
 \]
\[
 \]
\[
 \]
\[
 \]
\[
 \]
\[
 \]

 $\nabla$ 

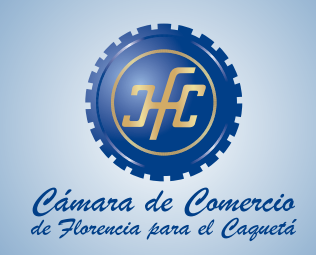

**5** Indique la cantidad de certificados que necesite luego de click en **Añadir**.

|                                    | Cámara de Comercio<br>de Florencia para el Caquetá |                                    |
|------------------------------------|----------------------------------------------------|------------------------------------|
| •                                  | •                                                  | •                                  |
| Q Paso 1                           | h Paso 2                                           | \$ Paso 3                          |
| Consulta                           | Solicitud                                          | Pago                               |
| Certificados de Matrícula (Min.1): | T T                                                | Mi Carrito 1                       |
| Cantidad: 1 Vr. Unitario: \$3,600  |                                                    | Certificados de Matrícula (Min.1): |
|                                    |                                                    | \$3,600.00 × 1 = \$3,600.          |
| 🔭 Añadir                           |                                                    |                                    |

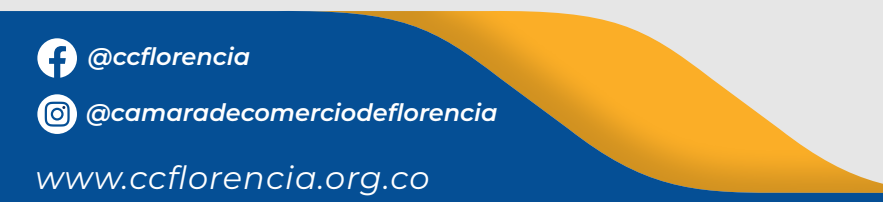

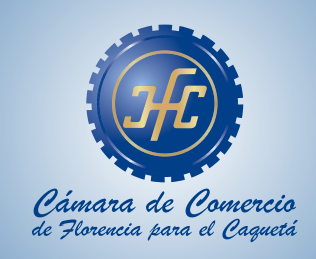

| 6 | Se indica e | l valor a | pagar, luego | seleccione | PAGAR. |
|---|-------------|-----------|--------------|------------|--------|
|   | Je maiea e  |           | pugui, iucge |            | FAGAN. |

|                                    | Cámara de Comercio<br>de Florencia para el Caquetá |                                    |
|------------------------------------|----------------------------------------------------|------------------------------------|
| •                                  | •                                                  | •                                  |
| Q Paso 1                           | la Paso 2                                          | \$ Paso 3                          |
| Consulta                           | Solicitud                                          | Pago                               |
| la Solicitar certificados          |                                                    |                                    |
| Razón Social: Xxxxxxx Xxxxxxxx     |                                                    | Matrícula: Xxxxxx                  |
| Certificados de Matrícula (Min.1): | <b>X</b>                                           | Mi Carrito 1                       |
| Cantidad: 1 Vr. Unitario: \$3,600  |                                                    | Certificados de Matrícula (Min.1): |
| 🔭 Añadir                           |                                                    | \$3,600.00 × 1 = \$3,600           |
|                                    |                                                    | Subtotal: \$3,600                  |

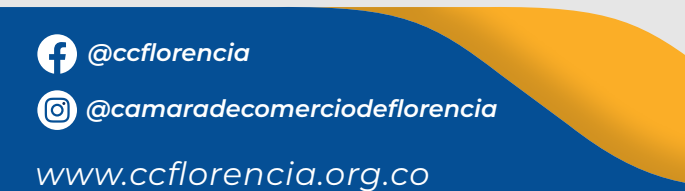

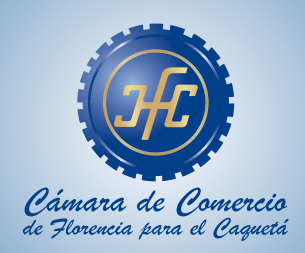

7 Al tramite se le asigna un numero de recuperación, luego damos click en CONTINUAR.

#### Pago no presencial

#### CAMARA DE COMERCIO DE FLORENCIA PARA EL CAQUETA

Apreciado usuario

Por favor indique a continuación el número de recuperación asignado al trámite que desea usted pagar en forma no presencial. Recuerde que para realizar pagos no presenciales, el trámite debió ser firmado electrónicamente. En caso contrario el sistema no permitirá continuar con el pago y deberá hacerlo en forma presencial

| * Número de recuperación |
|--------------------------|
| ECDLVE                   |
| 7 Continuar              |

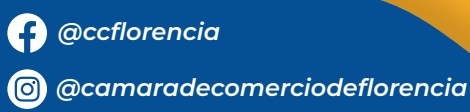

# 

 $\nabla$ 

 $\nabla$  $\nabla$  $\nabla$  $\nabla$  $\nabla$ 

 $\nabla$ 

 $\nabla$  $\nabla$ 

 $\nabla$ 

 $\nabla$ 

 $\nabla$ 

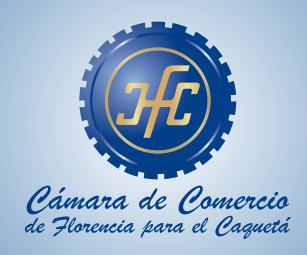

| $\bigtriangledown$ | 8 Llenar la información solicitada                           | CAMARA                                                                                                    | Pago no presencial<br>CAMARA DE COMERCIO DE FLORENCIA PARA EL CAQUETA |                                                                                                    |                                                 |                                 |  |
|--------------------|--------------------------------------------------------------|----------------------------------------------------------------------------------------------------|-----------------------------------------------------------------------|----------------------------------------------------------------------------------------------------|-------------------------------------------------|---------------------------------|--|
| $\bigtriangledown$ | para la respectiva factura.                                  |                                                                                                    | Liqu<br>Tipo de tra<br>Valor de                                       | idación Nro.: 756608<br>ámite: certificadosvirtua<br>e la llquidación: \$3,600                       | iles<br>0                                       |                                 |  |
| $\bigtriangledown$ |                                                              | 01010101 CERTIF MA                                                                                                 | TRICULA MERCANTIL                                                     | 45231                                                                                                | \$0.00                                          | \$3.000.00                      |  |
| $\bigtriangledown$ |                                                              | Su transacción está<br>téngalo en cuent                                                                            | identificada internam<br>a en caso de ser neos<br>mome                | ente en nuestro sistema<br>esario. Este código le pe<br>ento en que lo requiera                      | s con el siguiente có<br>ermitirá retornar su t | digo, por favor<br>rámite en el |  |
| $\bigtriangledown$ |                                                              |                                                                                                    |                                                                       | ECDLVE                                                                                               |                                                 |                                 |  |
| $\bigtriangledown$ |                                                              | ***** DATOS DEL CLIENTE / PAGADOR *****                                                                            |                                                                       |                                                                                                    | DOR *****                                       |                                 |  |
| $\bigtriangledown$ |                                                              | Esta información en de suma importancia pues la facturación electróni<br>expedida a nombre de quien se diligencien |                                                                       | electrónica de los se<br>encien                                                                      | iica de los servicios será                      |                                 |  |
| $\bigtriangledown$ |                                                              | Selectione                                                                                                    | * Tipo ider                                                           | neficación 💙                                                                                         | Identificación del client                       |                                 |  |
| $\bigtriangledown$ |                                                              |                                                                                                    |                                                                       |                                                                                                    | Tre notes de 76128 instaga el álg               | le de verificación              |  |
| $\nabla$           |                                                              | S Direction                                                                                                    | La                                                                    | Ros de abicación comercial<br>R Município                                                            | Cádiga pos                                      | cui                             |  |
| •                  |                                                              |                                                                                                    |                                                                       | Seleccione                                                                                           | ~                                               |                                 |  |
|                    |                                                              | Direction                                                                                                    | Datos de utilización para                                             | a notificación Duplique desde dator<br>Hitunicípio                                                   | s consercibles<br>Cádigo pos                    | ai i                            |  |
|                    |                                                              |                                                                                                    |                                                                       | Seleczione                                                                                           | ~                                               |                                 |  |
|                    |                                                              | Teléfono fijo                                                                                                    | Data<br>Nig. Celular                                                  | a para contacto no presencial<br>País                                                                | S Lenguaje                                      |                                 |  |
|                    |                                                              |                                                                                                    |                                                                       | Columbia                                                                                             | Españo                                          | ~                               |  |
|                    |                                                              | Correo electrónico                                                                                                 | indique i                                                             | su correo electrónico y confirmelo<br>E Confirmación com                                             | eo electrónico                                  |                                 |  |
|                    |                                                              |                                                                                                    |                                                                       |                                                                                                    |                                                 |                                 |  |
|                    | El correo que indíque, sera donde<br>llegara el certificado. | Selections                                                                                                    | intere<br>Responsibilidad faci<br>Seleccione                          | nación de tipo tributario y fiscal<br>al Código impuesto<br>Seleccione                               | Nastes ing                                      | puedo                           |  |
|                    |                                                              |                                                                                                    | Response                                                              | stie tributario                                                                                      |                                                 |                                 |  |
| @ccflo             | rencia                                                       | Si adquirid certificados y el co                                                                                   | meo electrónico al cual desea q<br>comeo d<br>Comeo electrónico para  | ue estas le lleguer es d'Arente al s<br>assa que estas le seas enviados.<br>a envio de certificados. | orne del pagador, la recomen                    | idamos nos indique a            |  |
| @ @camo            | aradecomerciodeflorencia                                     |                                                                                                    |                                                                       |                                                                                                    |                                                 |                                 |  |
| www.cci            | florencia.org.co                                             |                                                                                                    |                                                                       |                                                                                                    |                                                 |                                 |  |